## Procedura per accesso alla cartella personale docente dall'esterno tramite FTP.

| P   🗋 🗎 🗧                                | Strumenti dischi                                   |                                             |                                  |                                                       | Questo PC                       |
|------------------------------------------|----------------------------------------------------|---------------------------------------------|----------------------------------|-------------------------------------------------------|---------------------------------|
| File Computer Visualiz                   | za Gestisci                                        |                                             |                                  |                                                       |                                 |
| Proprietà Apri Rinomina Acce<br>Percorso | di a contenuti<br>ultimediali ▼ unità di r<br>Rete | tti Aggiungi<br>ete → percorso di rete      | Apri il Pannello<br>di controllo | Disinstalla o<br>Proprietà del<br>Gestisci<br>Sistema | modifica programma<br>I sistema |
| 🕞 🎯 👻 🕇 🛃 🕨 Questo I                     | PC                                                 |                                             |                                  |                                                       |                                 |
| 📲 Questo PC                              | ^                                                  | Nome                                        |                                  | Tipo                                                  | Dimensioni t Spaz               |
| he Desktop                               |                                                    | A Cartelle (6)                              |                                  |                                                       |                                 |
| 📗 Documenti                              |                                                    | = Cartene (0)                               |                                  |                                                       |                                 |
| 퉳 Download                               |                                                    | 📜 Desktop Cartella di                       |                                  |                                                       |                                 |
| 🛞 Foto iCloud                            |                                                    | Documenti                                   |                                  | Cartella di                                           |                                 |
| 🛓 Immagini                               |                                                    | 📕 Download                                  |                                  | Cartella di                                           |                                 |
| Musica                                   |                                                    | 崖 Immagini                                  |                                  | Cartella di                                           |                                 |
| Video                                    |                                                    | Musica                                      |                                  | Cartella di                                           |                                 |
| Inità disco floppy (A)                   |                                                    | Video                                       |                                  | Cartella di                                           |                                 |
|                                          |                                                    | - 10000                                     |                                  |                                                       |                                 |
| BOOTCAMP (C:)                            |                                                    | <ul> <li>Dispositivi e unità (5)</li> </ul> |                                  |                                                       |                                 |
| 🔲 Temnoran/Items                         | -                                                  | 1000                                        |                                  |                                                       |                                 |

## Aprire risorse computer

## Digitare nella parte evidenziata: <u>ftp://185.51.138.60/</u> Verrà vissualizzata la seguente videate:

| Accedi come |                                                                                                    |                |  |  |  |  |  |
|-------------|----------------------------------------------------------------------------------------------------|----------------|--|--|--|--|--|
| ۲           | Il server non consente l'accesso anonimo o l'indirizzo di posta elettronica non è stato<br>accettato.                                  |                |  |  |  |  |  |
|             | Server FTP:                                                                                                    | 185.51.138.60  |  |  |  |  |  |
|             | Nome utente:                                                                                                    | d.guido.rosa 🗸 |  |  |  |  |  |
|             | Password:                                                                                                    | •••••          |  |  |  |  |  |
|             | Dopo l'accesso, sarà possibile aggiungere un collegamento a Preferiti che consentirà<br>di tornare facilmente al server FTP.           |                |  |  |  |  |  |
| Δ           | Prima dell'invio al server, password e dati non vengono crittografati o codificati. Per proteggere password e dati, utilizzare WebDAV. |                |  |  |  |  |  |
|             | Accesso anonima                                                                                                    | Salva password |  |  |  |  |  |

Inserire le proprie credenziali e premere Accedi.

(E' possibile spuntare la casella 'Salva password' per far si che dal prossimo accesso non sia più necessario reinserire la password. Si consiglia di attivare questa opzione esclusivamente sui PROPRI PC e NON su quelli presenti in Istituto.)

Dopo aver inserito le proprie credenziali verrà visualizzato il contenuto della propria cartella di rete presente sul server dell'Istituto.

| 😢 l 🔁 🔝 🗢 l                                                                                        | 185.51.138.60              |                               |                                                   |                                      |  |  |  |
|----------------------------------------------------------------------------------------------------|----------------------------|-------------------------------|---------------------------------------------------|--------------------------------------|--|--|--|
| File Home Condividi Visu                                                                           | ualizza                    |                               |                                                   |                                      |  |  |  |
| Copia Incolla 😺 Copia percorso                                                                     | Sposta Copia<br>in * Copia | Nuova<br>Accesso facilitato • | Proprietà<br>↓ Apri ▼<br>Modifica<br>↓ Cronologia | Seleziona tutto<br>Deseleziona tutto |  |  |  |
| Appunti                                                                                            | Organizza                  | Nuovo                         | Apri                                              | Seleziona                            |  |  |  |
| $\bigotimes \supset \checkmark \uparrow \mathbb{P} \rightarrow Internet \rightarrow 185.51.138.60$ |                            |                               |                                                   |                                      |  |  |  |
| 🔆 Preferiti                                                                                        | ^ Nome                     | Dimensione Tipo               | Ultima modifica                                   | Data creazione                       |  |  |  |
| 🛄 Desktop                                                                                          | 📙 Classi                   | Cartella d                    | li file 11/03/2015 00.09                          | 9 11/03/2015 00.09                   |  |  |  |
| 🐌 Download                                                                                         | 🐌 Documenti                | Cartella d                    | li file 11/03/2015 00.09                          | 11/03/2015 00.09                     |  |  |  |
| 🖳 Risorse recenti                                                                                  |                            |                               |                                                   |                                      |  |  |  |
| 👠 Google Drive                                                                                     |                            |                               |                                                   |                                      |  |  |  |
| 🛞 Foto iCloud                                                                                      |                            |                               |                                                   |                                      |  |  |  |
| 💽 Photo Stream (Mac)                                                                               |                            |                               |                                                   |                                      |  |  |  |
| Oreative Cloud Files                                                                               |                            |                               |                                                   |                                      |  |  |  |
|                                                                                                    |                            |                               |                                                   |                                      |  |  |  |
| Desktop                                                                                            | ~ <                        |                               |                                                   | >                                    |  |  |  |
| 2 elementi                                                                                         |                            |                               |                                                   |                                      |  |  |  |

A questo punto è possibile lavorare sui propri documenti presenti sul server.

Si ricorda che la velocità di elaborazione/copia dei documenti dipende dalla velocità di connessione ad Internet disponibile.

Siccome la connessione al server può cadere, si consiglia di non lavorare direttamente sui documenti presenti sul server, ma di eseguire copia in locale ad esempio sul desktop.

ATTENZIONE! NON usare un browser (Internet Explore o Firefox,...) per accedere all' FTP, altrimenti sarà possibile solo vedere i file, senza poter modificare nulla.